## ΚΕΦΑΛΑΙΟ 3

Ανάλυση Γεωγραφικών Κατανομών (Κεντρικότητα – Centrography) και Ανάλυση Σημειακών Προτύπων

Στόχοι κεφαλαίου

1. Υπολογισμός βασικών στατιστικών για την ανάλυση της γεωγραφικής κατανομής

#### 3.1. Χωρική κεντρικότητα

Τα κεντρογραφικά στατιστικά είναι εργαλεία για την ανάλυση των γεωγραφικών κατανομών με τη μέτρηση του κέντρου, της διασποράς και της κατευθυντικής τάσης της διάταξης των σημείων

#### 3.1.1. Χωρικός μέσος

Ο Χωρικός Μέσος είναι το γεωγραφικό κέντρο μιας σειράς χωρικών δεδομένων. Είναι μια μέτρηση της κεντρικής τάσης και υπολογίζεται ως η μέση τιμή των xi και yi τιμών των κεντροειδών των χωρικών χαρακτηριστικών, όπου n = ο αριθμός των χωρικών αντικειμένων (σημείων ή πολυγώνων).

$$ar{X} = rac{\sum\limits_{i=1}^n x_i}{n} \ , \ \ ar{Y} = rac{\sum\limits_{i=1}^n y_i}{n}$$

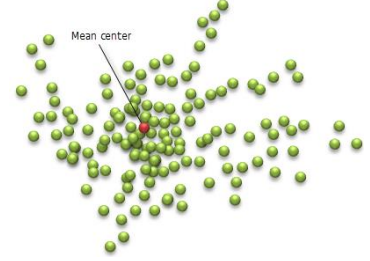

Weighted Mean Center

#### Χωρικός Διάμεσος

Ο Χωρικός Διάμεσος είναι ένα σημείο με συντεταγμένες που είναι οι διάμεσοι των επιμέρους συντεταγμένων των θέσεων των χωρικών δεδομένων.

#### 3.1.1. Σταθμισμένος Χωρικός μέσος

Ο Χωρικός Μέσος μπορεί να υπολογιστεί λαμβάνοντας υπόψη και βάρη, λαμβάνοντας υπόψη όχι μόνο τις θέσεις των σημείων του χωρικού προτύπου, αλλά και μια άλλη μεταβλητή για τον τελικό προσδιορισμό του. Για παράδειγμα ο υπολογισμός του χωρικού μέσου των πόλεων λαμβάνοντας υπόψη το πληθυσμό ή το εισόδημα, η θέση μιας αποθήκης για εξυπηρέτηση του λιανικού εμπορίου (συνυπολογίζοντας και τη ζήτηση που έχουν οι επιχειρήσεις, υπολογισμός της μέσης θέσης συγκέντρωσης ειδών πανίδας σε σχέση με το χειμώνα και το καλοκαίρι).

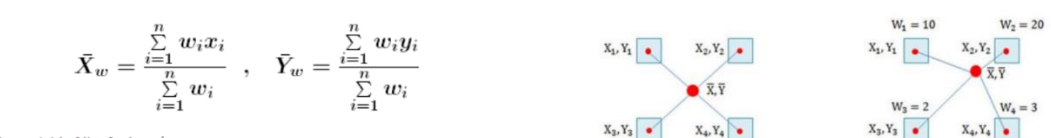

Mean Center

 $w_i$  is the weight of the feature i

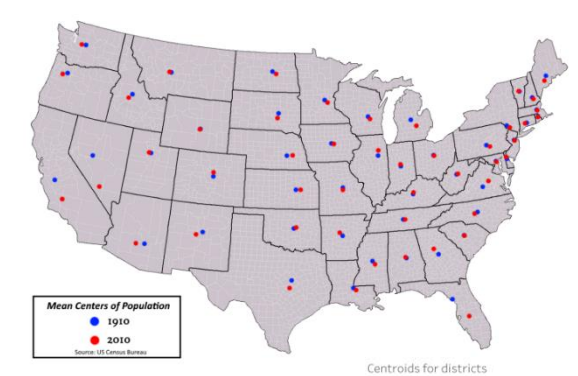

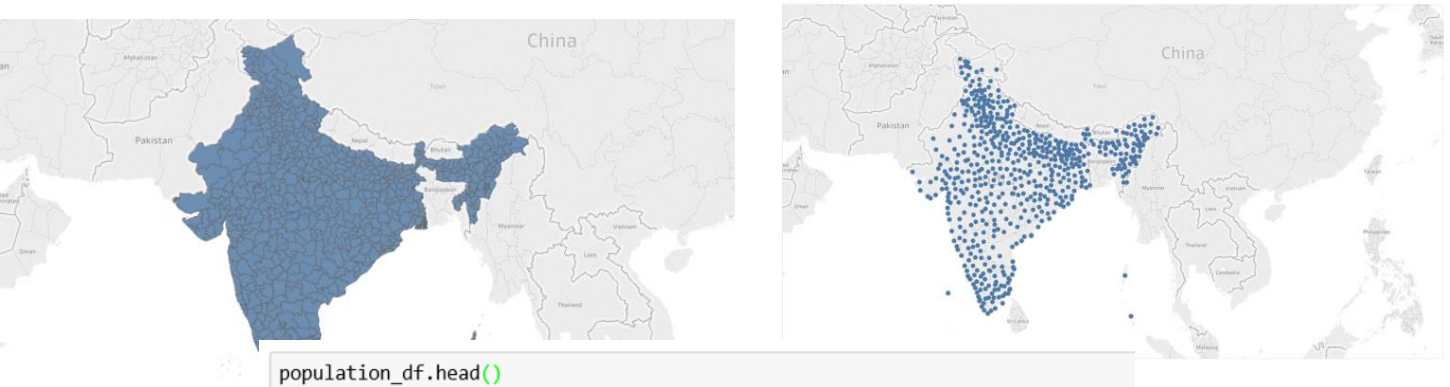

District Population in 2001 Population in 2011 State 36842 0 Andaman & Nicobar Islands Nicobar 42068 1 Andaman & Nicobar Islands North & Middle Andaman 105613 105597 2 Andaman & Nicobar Islands South Andaman 208471 238142 3 Andhra Pradesh Anantapur 3640478 4081148 3745875 4174064 Andhra Pradesh Chittoor 4

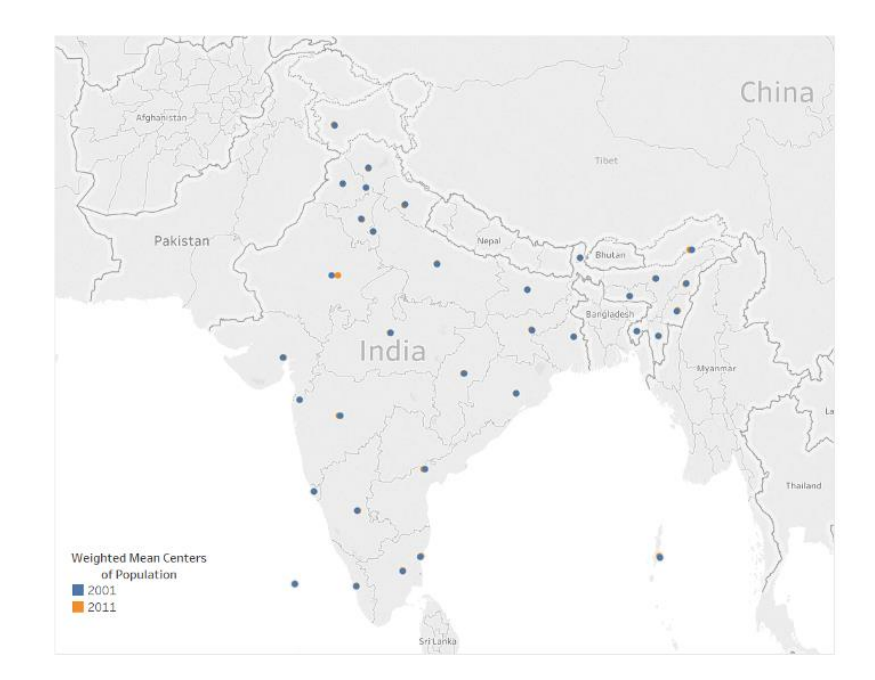

#### Υπολογισμός με βάση το ArcPro

Έχουμε καταγράψει τον αριθμό των εκμεταλλεύσεων μελισσοκομίας ανά ΔΔ για όλη την Ελλάδα με βάση τα έτη 1981 και 2009. Θέλουμε να διαπιστώσουμε κατά πόσο ο χωρικός μέσος των εκμεταλλεύσεων άλλαξε στη χρονοσειρά αυτή τόσο ανά Δήμο όσο και ανά Νομό.

Τί έχουμε:

- 1. Τα γεωγραφικά όρια για την Ελλάδα (ανά ΔΔ, με πληροφορίες ανά Δήμο και Νομό) που μπορούν να βρεθούν εδώ
- 2. Τα στοιχεία για τα μελισσοκομικές εκμεταλλεύσεις αναζητήθηκαν στα στοιχεία της ΕΛΣΤΑΤ και διαμορφώθηκε αντίστοιχος πίνακας όπου κάθε Δ.Δ είχε την ίδια ονομασία με το γεωγραφικό αρχείο.
  - Name 🔳 Bees\_data ORIA\_DD\_GREECE
- 1. Φορτώνουμε τα δεδομένα σε μια εργασία στο ArcPro
- 2. Συνδέουμε (με Join) τον πίνακα με το γεωγραφικό αρχείο και το σώζουμε ως νέο

| αρχείο |  |
|--------|--|
|        |  |

|     | # OKA_DD_GREECE X                                                                                    |         |            |             |             |              |              |               |              |                 |          |              |          |          |          |          |
|-----|----------------------------------------------------------------------------------------------------|---------|------------|-------------|-------------|--------------|--------------|---------------|--------------|-----------------|----------|--------------|----------|----------|----------|----------|
| Fie | Tedet 🗊 Add 🗊 Calculate Selection: 🏪 Select Di Attributes 🐙 Zoom To 🏣 Switch 📄 Clear 💭 Dolate 💮 Capy |         |            |             |             |              |              |               |              |                 |          |              |          |          |          |          |
|     | OBJECTID_1 *                                                                                         | Shape * | OBJECTID * | U_E_OTA_MK  | U_L_OTA_MK  | DD *         | NAME_GR      | NAME_ENG      | Shape_Length | Shape_Area      | OBJECTID | DD           | EKM_1981 | КҮФ_1981 | EKM_2009 | КҮΨ_2009 |
| 1   | 1                                                                                                    | Polygon | 1          | Δ. ΤΡΙΓΩΝΟΥ | D. TRIGVNOY | Δ.Δ.Ορμενίου | N. EBPOY     | N. EVROU      | 27280,458954 | 30246503,124967 | 1        | Δ.Δ.Ορμενίου | 8        | 16       | 1,2      | 85,2     |
| 2   | 2                                                                                                    | Polygon | 2          | Δ. ΤΡΙΓΩΝΟΥ | D. TRIGVNOY | Δ.Δ.Πετρωτών | N. EBPOY     | N. EVROU      | 41501,486913 | 69954885,287019 | 2        | Δ.Δ.Πετρωτών | 4        | 8        | 0        | 0        |
| 3   | 3                                                                                                    | Polygon | 3          | Δ. ΤΡΙΓΩΝΟΥ | D. TRIGVNOY | Δ.Δ.Πτελέας  | Ν. ΦΘΙΩΤΙΔΑΣ | N. FTHIOTIDAS | 26081,085413 | 24267557,706155 | 3        | Δ.Δ.Πτελέας  | 0        | 0        | 1,6      | 546,6    |
| 4   | 3                                                                                                    | Polygon | 3          | Δ. ΤΡΙΓΩΝΟΥ | D. TRIGVNOY | Δ.Δ.Πτελέας  | Ν. ΦΘΙΩΤΙΔΑΣ | N. FTHIOTIDAS | 26081,085413 | 24267557,706155 | 1074     | Δ.Δ.Πτελέας  | 0        | 0        | 1,6      | 546,6    |
| 5   | 3                                                                                                    | Polygon | 3          | Δ. ΤΡΙΓΩΝΟΥ | D. TRIGVNOY | Δ.Δ.Πτελέας  | Ν. ΦΘΙΩΤΙΔΑΣ | N. FTHIOTIDAS | 26081,085413 | 24267557,706155 | 1186     | Δ.Δ.Πτελέας  | 0        | 0        | 1,6      | 546,6    |
| 6   | 3                                                                                                    | Polygon | 3          | Δ. ΤΡΙΓΩΝΟΥ | D. TRIGVNOY | Δ.Δ.Πτελέας  | Ν. ΦΘΙΩΤΙΔΑΣ | N. FTHIOTIDAS | 26081,085413 | 24267557,706155 | 2866     | Δ.Δ.Πτελέας  | 0        | 0        | 1,6      | 546,6    |
|     |                                                                                                    |         |            |             |             |              |              |               |              |                 |          |              |          |          |          |          |

Κάντε ένα Symbology με βάση το πεδίο NAME GR (η ονομασία των Νομών). Τι παρατηρείτε;

3. Θα το διορθώσουμε με βάση ένα αρχείο νομών της Ελλάδος. Μετατρέπουμε το πολυγωνικό αρχείο με τις καταγραφές ανά ΔΔ σε σημειακό (Feature to point)

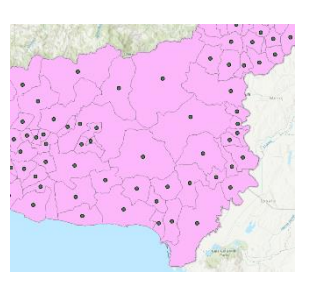

4. και κάνουμε spatial Join με το προηγούμενο αρχείο (με βάση την επιλογή Within). Τι παρατηρούμε τώρα;

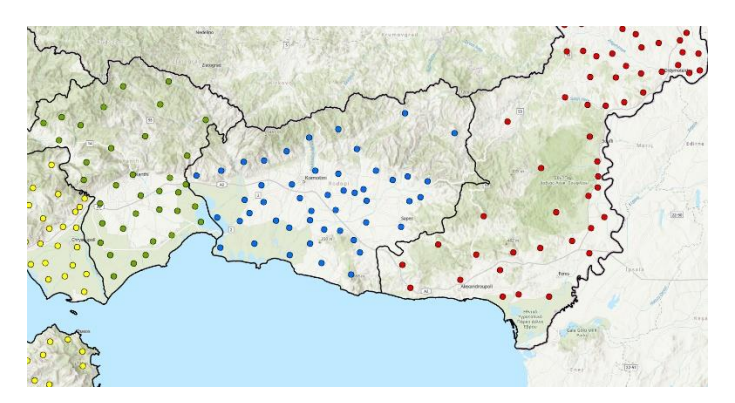

Σώστε το αρχείο με νέο όνομα (export data)

5. Υπολογίζουμε α) το χωρικό μέσο ανά νομό και β) το σταθμισμένο χωρικό μέσο ανά Δήμο και Νομό με βάση 1) τις εκμεταλλεύσεις το 1981 και 2) τις εκμεταλλεύσεις το 2009

Χρησιμοποιήστε τόσο το εργαλείο Central Feature από τα Spatial Statistics όσο και το Mean Center. Τι παρατηρείται;

#### Central Feature (με βάση το νομό)

| Geoprocessing               | ~              |
|-----------------------------|----------------|
| Central Feature             | e              |
| Parameters Environments     |                |
| Input Feature Class         |                |
| ORIA_DD_BEES_NOMOI_GREECE   | ~              |
| Output Feature Class        |                |
| ORIA_DD_BEES_NOMOI_GREECE_C | CentralFeature |
| Distance Method             |                |
| Euclidean                   |                |
| Weight Field                |                |
|                             |                |
| Self Potential Weight Field |                |
|                             |                |
| Case Field                  |                |
|                             |                |

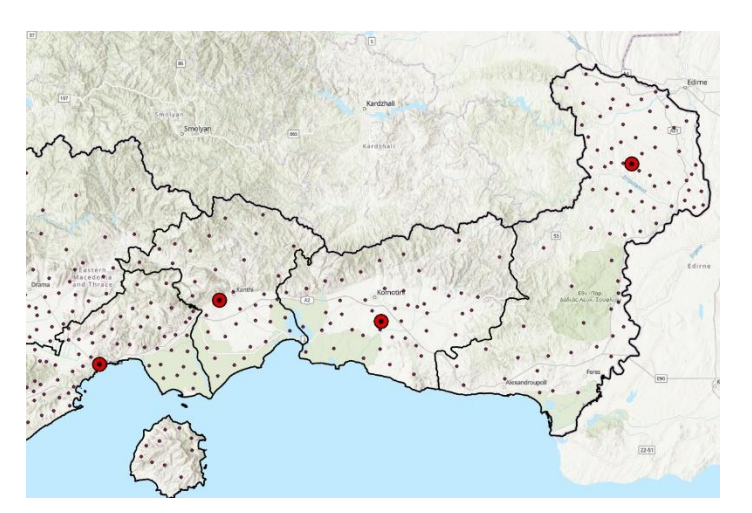

Central Feature (με βάση το νομό) και σταθμισμένο ως προς τις εκμεταλλεύσεις το 1981 (αλλάχτε το όνομα εξαγωγής στο εργαλείο)

| Geoprocess              | ing                     | ~ Ŧ ×     |
|-------------------------|-------------------------|-----------|
| $\overline{\mathbf{O}}$ | Central Feature         | $\oplus$  |
| Parameters              | Environments            | ?         |
| Input Feature           | Class                   |           |
| ORIA_DD_B               | ES_NOMOI_GREECE         | ~ 🚞       |
| Output Featu            | ire Class               |           |
| ORIA_DD_B               | ES_NOMOI_GREECE_Central | Feature 🦳 |
| Distance Met            | hod                     |           |
| Euclidean               |                         | ~         |
| Weight Field            |                         |           |
| EKM_1981                |                         | ~         |
| Self Potential          | Weight Field            |           |
|                         |                         | ~         |
| Case Field              |                         |           |
| NOM DES                 |                         |           |

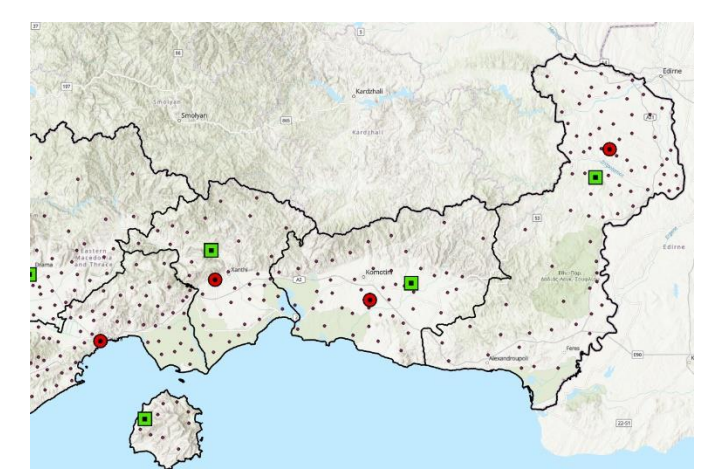

Κάντε το ίδιο και με τις εκμεταλλεύσεις το 2009. Τι παρατηρείτε;

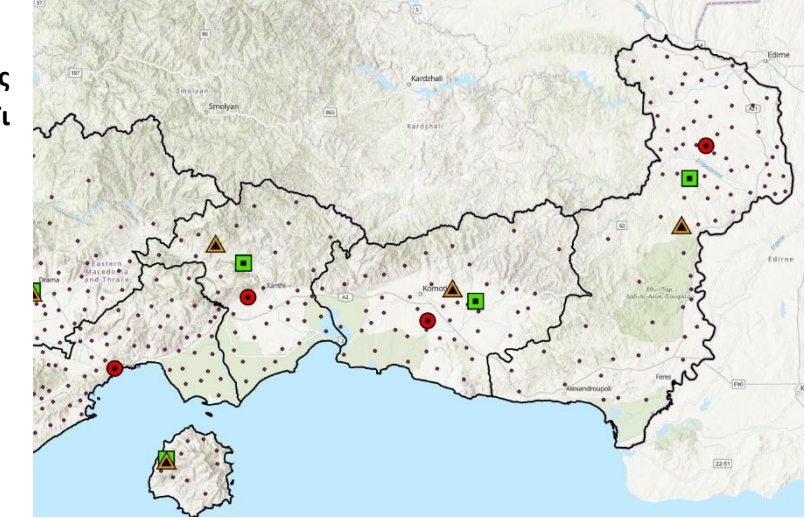

#### Κάντε το ίδιο με το εργαλείο "Mean Center" και τον Χωρικό Διάμεσο. Τι παρατηρείτε;

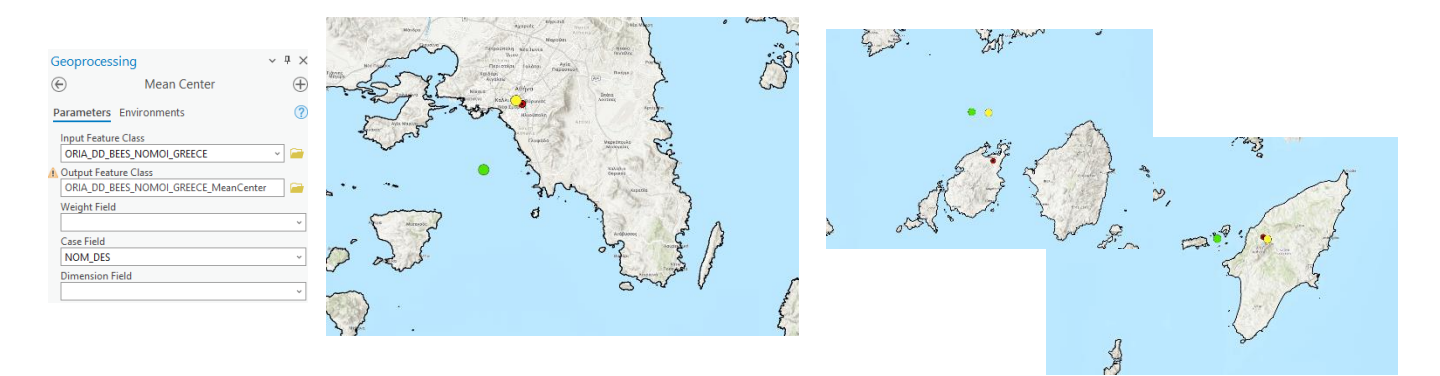

Ας δούμε και το εργαλείο "Neighborhood Summary Statistics" σε σχέση με τις εκμεταλλεύσεις του 1989.

#### Μελετήστε το και μόνοι σας...

| Geoprocessing v 4 ×                     |
|-----------------------------------------|
|                                         |
| Parameters Environments (?)             |
| Input Features                          |
| ORIA_DD_BEES_NOMOI_GREECE ~             |
| D Analysis Fields Select All 🥠          |
| OBJECTID [ORIA_DD_GREECE_OBJECTID]      |
| 1 : OBJECTID [ORIA_DD_GREECE_OBJECTID]  |
| EKM_1981                                |
| KYΨ_1981                                |
| EKM_2009                                |
| KYW_2009                                |
| ORIG_FID                                |
| OBJECTID_1                              |
| ☐ Join Count                            |
| □ TARGET FID                            |
| C Sum 00001                             |
| Output Features                         |
| ORIA_DD_BEES_NOMOI_GREECE_NeighborhoodS |
| Local Summary Statistic                 |
| All                                     |
| ✓ Include Focal Feature in Calculations |
| ✓ Ignore Null Values in Calculations    |
| Delaurav triangulation                  |
| beloandy mangalation                    |

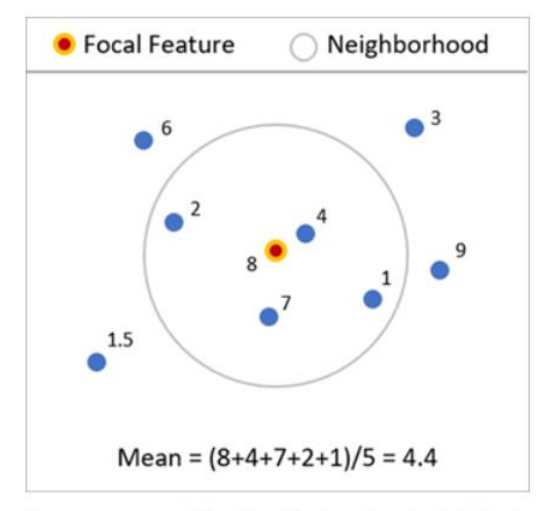

The mean around the focal feature is calculated using neighbors.

Αυτός ο χάρτης πως δημιουργήθηκε;

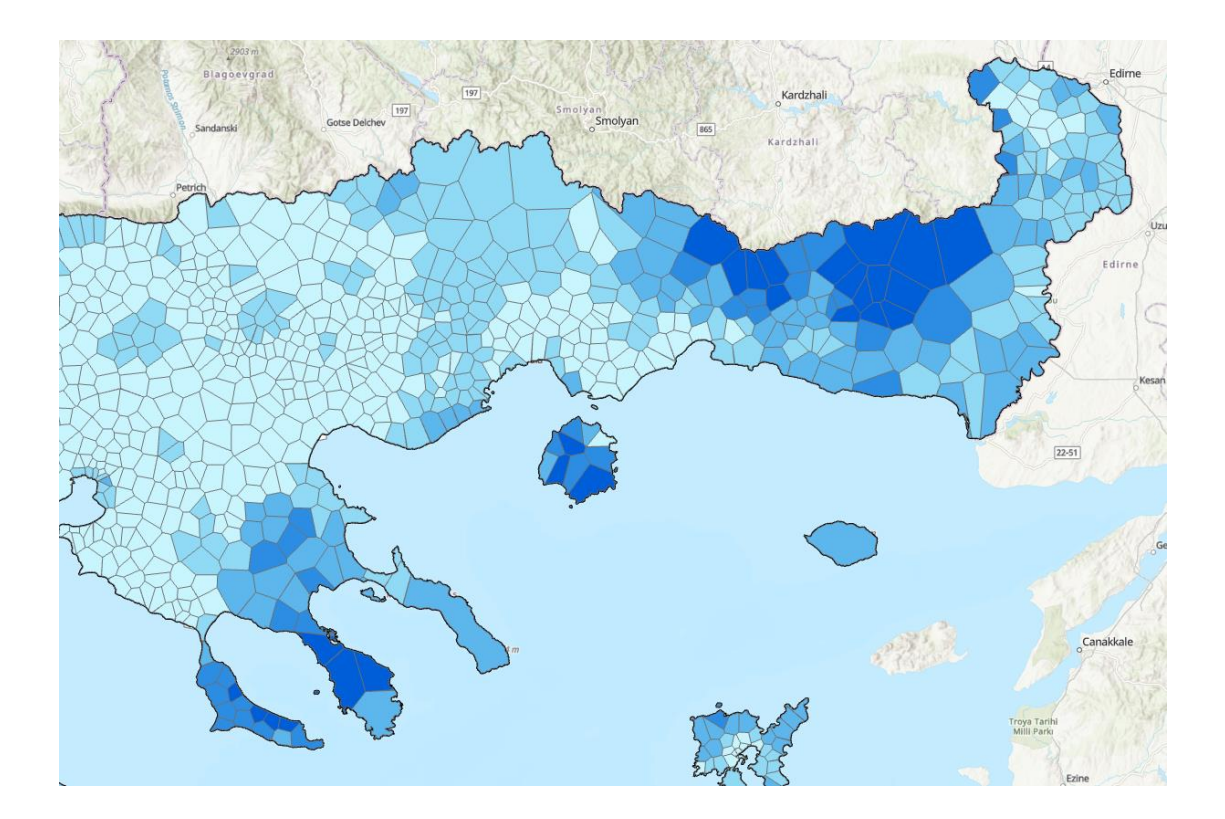

## 3.2. Διασπορά Σημειακού Χωρικού Προτύπου

Η θέση της μέσης τιμής ενός σημειακού χωρικού προτύπου πολλές φορές δεν είναι αρκετή για την κατανόηση και μελέτη αυτού του προτύπου. Η χωρική διασπορά των ατομικών σημείων γύρω από αυτό το κεντρικό σημείο, προσδιορίζει το μοτίβο χωρικής συμπαγούς (spatial compactness).

## 3.2.1. (Χωρική) τυπική απόσταση

Μέτρηση της διασποράς, που ποσοτικοποιεί τη διακύμανση των συντεταγμένων ενός πλήθους σημείων, γύρω από το χωρικό μέσο (μέσο όρο συντεταγμένων), που είναι παρόμοιο με τη τυπική απόκλιση στην κλασσική στατιστική.

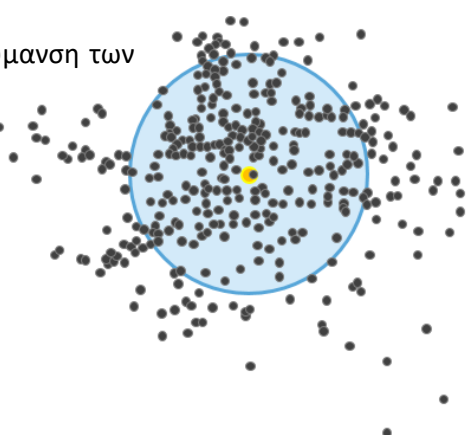

#### 3.2.2. Ελλειψοειδής τυπική απόκλιση

Μέτρηση της διασποράς, που υπολογίζει τη τυπική απόσταση διαφορετικά στον άξονα Χ από τον άξονα Υ. Χρησιμοποιείται για να περιγράψει το συμπαγούς της διασποράς αλλά και για την κατευθυντική τάση των χωρικών κατανομών.

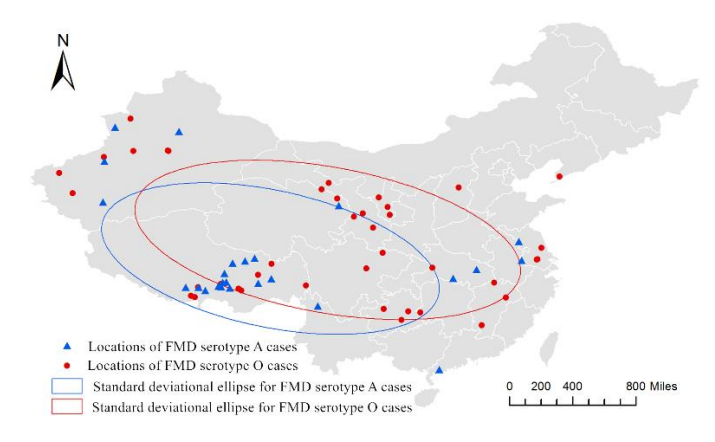

Πηγή: https://peerj.com/articles/4193/

## 3.2.3. Χωρικές ακραίες θέσεις (Locational outliers)

Μια ακραία θέση είναι ένα σημείο που βρίσκεται μακριά από τα γειτονικά σημεία του. Ο προσδιορισμός των ακραίων θέσεων δεν είναι ακριβής. Όπως και στη κλασσική στατιστική, αν ένα αντικείμενο απέχει 2.5 τυπικές αποκλίσεις από τη μέση τιμή, μπορεί να θεωρηθεί ως ακραία τιμή (θέση). Ο προσδιορισμός τους είναι μερικές φορές χρήσιμος, καθώς θα μπορούσαν να απομακρυνθούν (έστω και προσωρινά) από μια βάση δεδομένων για να μην αλλοιώνουν τις άλλες τιμές, να έχουν λαθεμένες τιμές συντεταγμένων ή να υποδεικνύουν μια απομακρυσμένη εμφάνιση ενός γεγονότος που θα χρειάζεται περαιτέρω διερεύνηση.

## Υπολογισμός με βάση το ArcPro

Θα χρησιμοποιήσουμε πάλι τα προηγούμενα δεδομένα με τον αριθμό των εκμεταλλεύσεων μελισσοκομίας ανά ΔΔ για όλη την Ελλάδα με βάση τα έτη 1981 και 2009. Θέλουμε να αποτυπώσουμε την τυπική απόσταση και το αντίστοιχο ελειψοειδές τους, για να αναλύσουμε τη χωρική διασπορά των εκμεταλλεύσεων ανά Νομό και πως άλλαξε στο χρόνο.

## Τί έχουμε (από την προηγούμενη άσκηση)

 Τις εκμεταλλεύσεις ως σημειακά αρχεία, ανά ΔΔ και με πληροφορίες για τον αριθμό των εκμεταλλεύσεων για τα έτη 1981 και 2009.

# Τυπική απόσταση

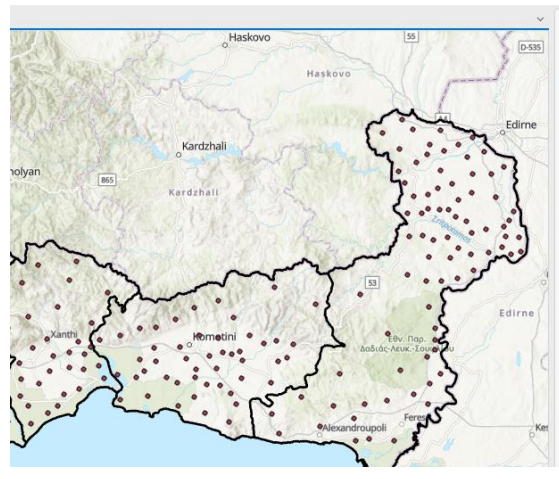

| Geoproc    | essing                          | ~ ‡ ×       |
|------------|---------------------------------|-------------|
| ©          | Standard Distance               | $\oplus$    |
| Paramete   | ers Environments                | ?           |
| Input Fe   | ature Class                     |             |
| ORIA_D     | D_BEES_NOMOI_GREECE             | ~ 🗃         |
| Output S   | itandard Distance Feature Class |             |
| ORIA_D     | D_BEES_NOMOI_GREECE_Standa      | rdDistanc 📄 |
| Circle Siz | te                              |             |
| 1 stand    | ard deviation                   | ~           |
| Weight F   | ield                            |             |
| EKM_19     | 81                              | ~           |
| Case Fiel  | ld                              |             |
| NOM_D      | ES                              | ~           |

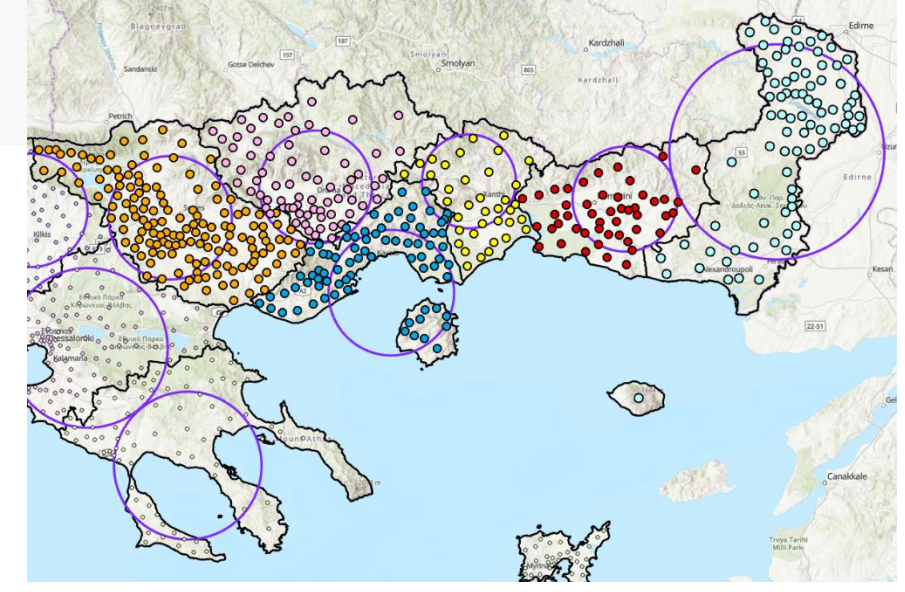

# Ελλειψοειδής τυπική απόκλιση

| Geoprocessing v 4 >                         | \$ |
|---------------------------------------------|----|
| Directional Distribution (Standard De $$    | )  |
| Parameters Environments                     | )  |
| Input Feature Class                         |    |
| ORIA_DD_BEES_NOMOI_GREECE ~ 🤤               |    |
| Output Ellipse Feature Class                |    |
| ORIA_DD_BEES_NOMOI_GREECE_DirectionalDistri |    |
| Ellipse Size                                |    |
| 1 standard deviation ~                      |    |
| Weight Field                                |    |
| EKM_1981 ~                                  |    |
| Case Field                                  |    |
| NOM_DES ~                                   |    |
|                                             |    |

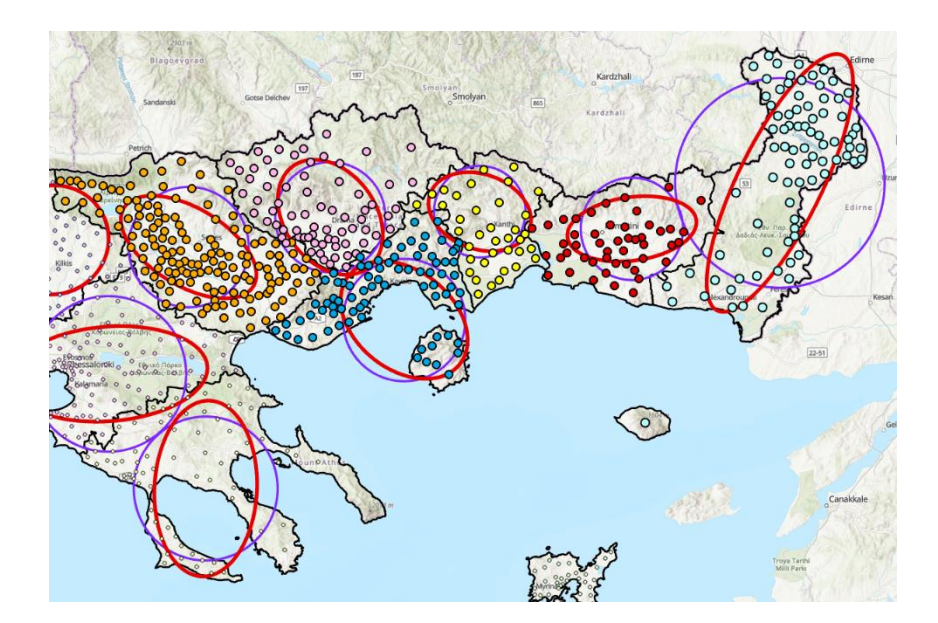

#### Ακραίες θέσεις

1. Υπολογισμός κεντροειδών (το έχουμε ήδη)

| ~           | Geoprocessing ~ 4 ×                                                       | Ge  | oprocessing         |                                                                                                    | $\sim$ t $\times$                                                            |                                             |   |  |
|-------------|---------------------------------------------------------------------------|-----|---------------------|----------------------------------------------------------------------------------------------------|------------------------------------------------------------------------------|---------------------------------------------|---|--|
|             | 🕞 ne 🛛 🗙 👻 🕀                                                              | e   |                     | Near                                                                                                    | $\oplus$                                                                     |                                             |   |  |
| Edirne      | Favorites Toolboxes Portal                                                | 0   | This tool modifies  | the Input Features                                                                                                    | ×                                                                            |                                             |   |  |
|             | 3D Analyst Tools                                                          | Par | ameters Environr    | ments                                                                                                    | ?                                                                            |                                             |   |  |
| RU          | 🔺 💼 Analysis Tools                                                        | In  | put Features        | Geoprocessing                                                                                                    | • >                                                                          |                                             |   |  |
| d l         | Extract                                                                   | (   | DRIA_DD_BEES_NOM    | 🧀 🦯 🖌 📄                                                                                                    | Generate Near Table                                                          |                                             |   |  |
| 34 1        | 🕨 🚉 Overlay                                                               | N   | ear Features 😔      |                                                                                                    |                                                                              | Parameters Environments                     | 0 |  |
| 8           | 🖻 🦾 Pairwise Overlay                                                      | - I | ORIA_DD_BEES_N      | OMOI_GREECE                                                                                                    | <sup></sup>                                                                  | Input Features<br>ORIA_DD_BEES_NOMOL_GREECE |   |  |
| dirne       | 🔺 🏠 Proximity                                                             |     |                     | ~ internet in the second second secon | <ul> <li>The input has a filter. Records to be processed:<br/>149</li> </ul> |                                             |   |  |
|             | 🔨 Buffer                                                                  | Se  | earch Radius        | Near Features  ORIA DD REFS NOMOL GREECE                                                                                                    |                                                                              |                                             |   |  |
|             | Create Thiessen Polygons                                                  |     | Location            | The input has a filter. Records to be<br>processed: 149                                                                                                    |                                                                              |                                             |   |  |
| 1           | 🔨 Generate Near Table                                                     |     | Angle               |                                                                                                    |                                                                              |                                             | - |  |
| 19          | 📑 Generate Origin-Destination Links                                       | M   | lethod              | Output Table     ORIA_DD_BEES_N_GenerateNearT                                                                                                    |                                                                              |                                             |   |  |
| 10          | 🔨 Graphic Buffer                                                          | Fi  | Planar<br>eld Names | Search Radius                                                                                                    |                                                                              |                                             |   |  |
| Vana        | 📕 Multiple Ring Buffer                                                    | P   | roperty 😔           | Field Name                                                                                                    |                                                                              | Location     Apple                          |   |  |
| Kesan       | Near 🔨                                                                    |     | Feature ID          | VEAR_FID                                                                                                    |                                                                              | Find only closest feature     Method        |   |  |
| New (Are    | huin Teolo)                                                               | 1   | Distance            | VEAR_DIST                                                                                                    |                                                                              | Planar                                      |   |  |
| Calculates  | lysis loois)<br>distance and additional provimity information between the |     |                     | ~                                                                                                    |                                                                              |                                             |   |  |
| input featu | ures and the closest feature in another layer or feature class.           |     |                     |                                                                                                    |                                                                              |                                             |   |  |

## 2. Υπολογισμός απόστασης κοντινότερου γείτονα

Επιλογή ενός νομού και στον πίνακα που θα δημιουργηθεί υπολογίζουμε τα στατιστικά στο πεδίο NIR\_DIST και επιλέγουμε τις ακραίες τιμές από το διάγραμμα.

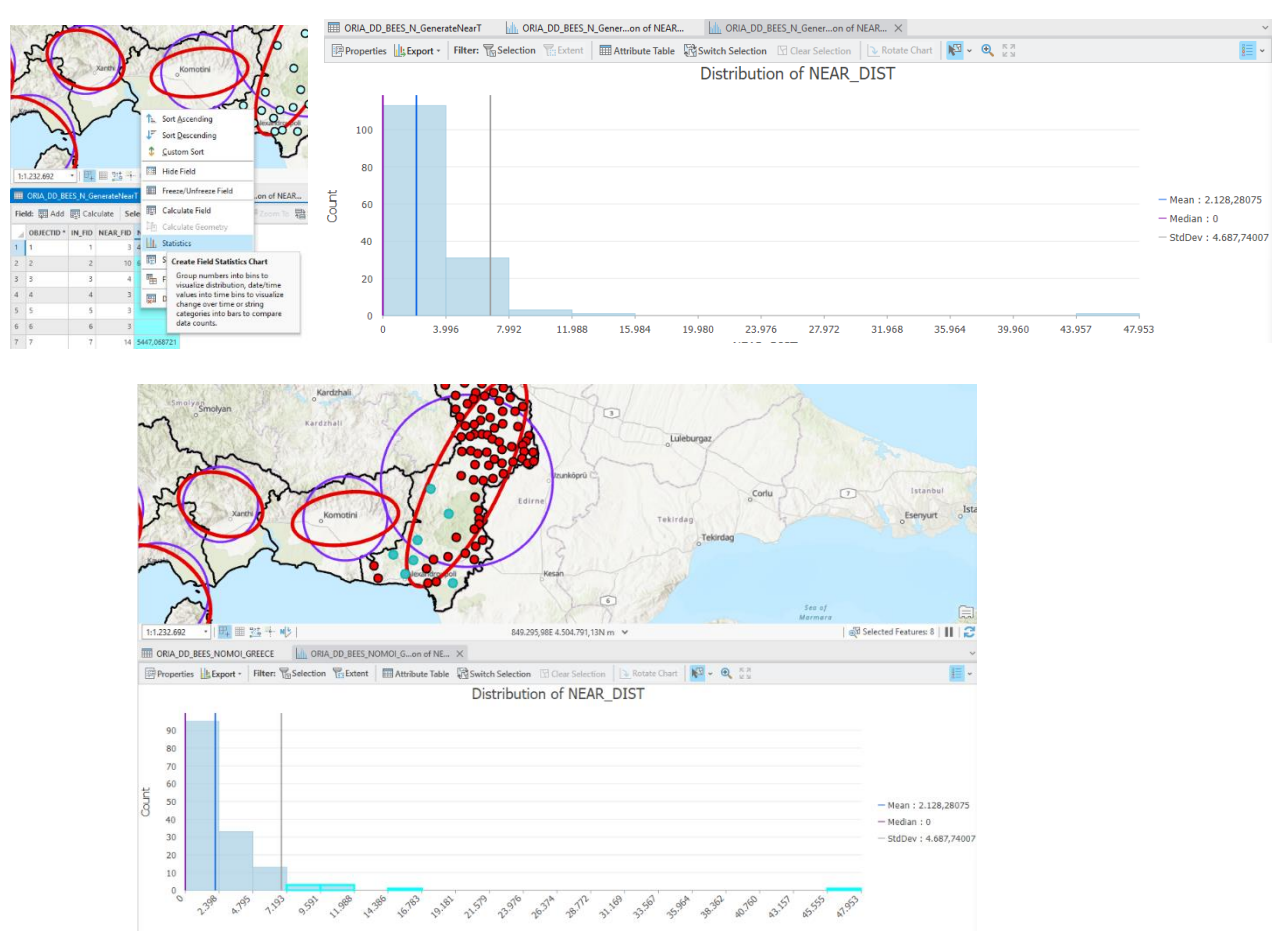

#### Άσκηση για το σπίτι.

Με βάση τα πληθυσμιακά στοιχεία των Δήμων της Ελλάδος (<u>https://panorama.statistics.gr/</u>), υπολογίστε και αποτυπώστε τους σταθμισμένους χωρικούς μέσους για την περίοδο 1981 – 2021, σε νομό της επιλογής σας.

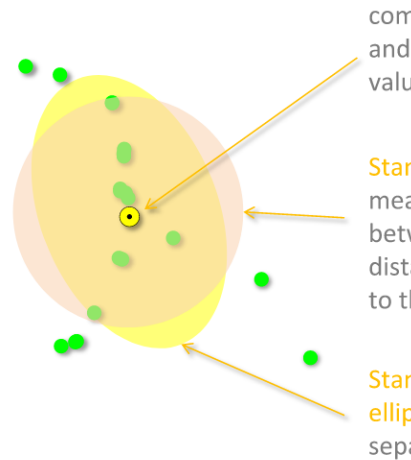

$$\overline{\mathbf{s}} = \left(\frac{\sum_{i=1}^{n} \mathbf{x}_{i}}{n}, \frac{\sum_{i=1}^{n} \mathbf{y}_{i}}{n}\right)$$

#### Standard distance

measure of the variance between the average **d** = distance of the features to the mean center.

#### Standard deviational ellipse separate standard distances for each axis.

$$= \sqrt{\frac{\sum_{i=1}^{n} (x_{i} - \mu_{x})^{2} + (y_{i} - \mu_{y})^{2}}{n}}$$

$$d_{x} = \sqrt{\frac{\sum\limits_{i=1}^{n} (x_{i} - \mu_{x})^{2}}{n}}$$
$$d_{y} = \sqrt{\frac{\sum\limits_{i=1}^{n} (y_{i} - \mu_{y})^{2}}{n}}$$